Приложение №4 к Письму УФНС России по Волгоградской области от \_\_\_\_\_ №\_\_\_\_

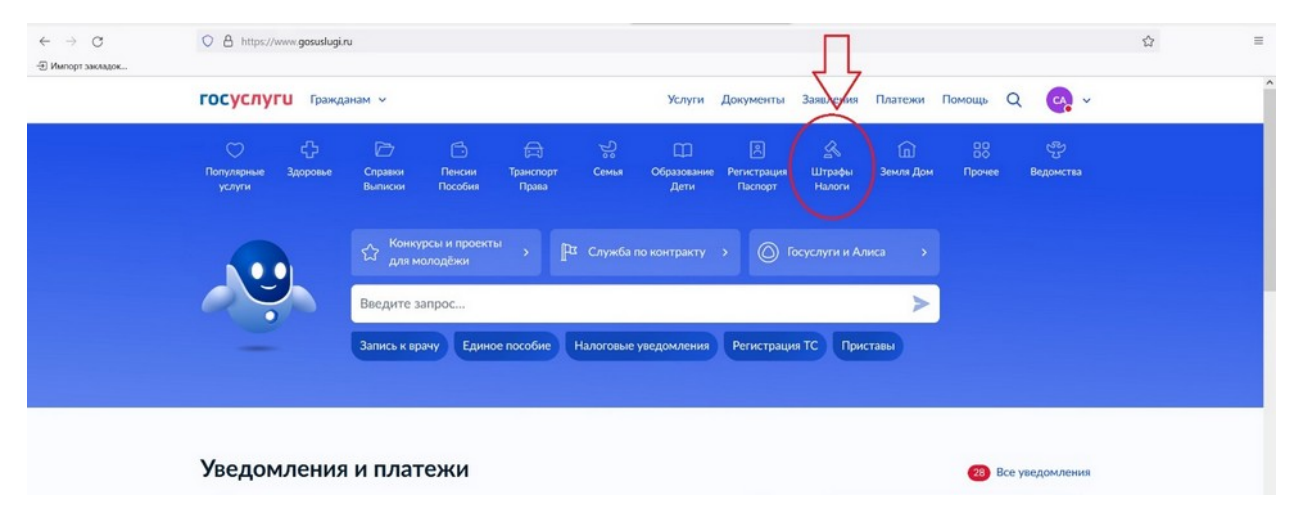

1. На портале Госуслуг необходимо зайти в раздел «Штрафы Налоги»

## 2. Выбрать «Получение налоговых уведомлений на Госуслугах»

| ← → ○ Э Импорт закладок | A https://www.gosuslugi.ru                                                                                                    | 1 |
|-------------------------|----------------------------------------------------------------------------------------------------|---|
|                         | ГОСУСЛУГИ Гражданам ~ Услуги Документы Заявления Платежи Помощь Q 🧛 ~                                                                                                    |   |
|                         | С Срадовани Пенски Транспорт Семыя Образование Регистрация Штрафы Земля Дом Прочее Ведомства<br>услуги Выликои Пособия Права Дети Паспорт Самая Образование Регистрация Штрафы Земля Дом Прочее Ведомства                                                                                                    |   |
|                         | Исполнительное производство                                                                                                    |   |
|                         | Информация о ходе исполнительного производства<br>Подача заявления, ходатайства, объяснения, отвода или жалобы<br>Информация о наличии исполнительного производства                                                                                                    |   |
|                         | Другое<br>Поиск бюро с вашей кредитной историей                                                                                                    |   |
|                         | Налоги                                                                                                    |   |
| -                       | запись на приём в ФНС                                                                                                    |   |
|                         | Приём декларации 3-НДФЛ                                                                                                    |   |
|                         | Получение ИНН                                                                                                    |   |
|                         | Проверка ИНН                                                                                                    |   |
|                         | Показать все                                                                                                    |   |
|                         | Штрафы                                                                                                    |   |
|                         | Возврат оплаты штрафа или госпошлины МВД                                                                                                    |   |
|                         | The Liver Control of Annual Control of Annual Co |   |

3. Заполненное Заявления необходимо подписать в приложении Госключ

| https://www.gosuslugi.ru/616822/1/f | om                                                                                                    | =     |
|-------------------------------------|----------------------------------------------------------------------------------------------------|-------|
| госуслуги Гражданам ~               | Услуги Документы Заявления Платежи Помощь Q 🔀                                                                                                    | Í     |
|                                     | < Hasad                                                                                                    |       |
|                                     |                                                                                                    |       |
|                                     | Документы нужно подписать в приложении<br>«Госключ»                                                                                                |       |
|                                     | Нажинте «Отправить в «Госилюч», перейдите в приложение и<br>подлишите документы<br>Если «Госилюча» ещёнт, установите его. Документы появятся в нём |       |
|                                     | автона плески в теление зо ниму после оправии<br>Согласие в ФНС должно быть подписано влектронной подписью в<br>«Госключе» — это требование захона |       |
|                                     | Отправить в «Госключ»                                                                                                    | <br>2 |
|                                     | <ul> <li>А http://www.goouduguru/616822/1/Л</li> <li>ГОСУСЛУГШ Гранданам ~</li> </ul>                                                              |       |

4. Подписанное заявление автоматически направляется в налоговый орган.

| Сестура (служение налоговых уведомлений на Госуслугах       Действия (слижение налоговых уведомлений на Госуслугах       Действия (слижение налоговых уведомлений на Госуслугах       Действия (слижение налоговых уведомлений на Госуслугах       Действия (слижение налоговых уведомлений на Госуслугах       Действия (слижение налоговых уведомлений на Госуслугах       Действия (слижение налоговых уведомление на Госуслугах       Действия (слижение налоговых уведомление на Госуслугах       Действия (слижение налоговых уведомление на Госуслугах       Действия (слижение на Госуслугах       Действия (слижение на Госуслугах       Действия (слижение на Госуслугах       Действия (слижение на Госуслугах       Действия (Совет Госуслугах       Действия (Совет Госуслугах       Действиа (Совет Госуслугах       Действия (Совет Г | ← → С<br>Э Импорт закладок | O D https://lk.gosuslugi.ru/order/1000001       | 1695652084                                                                                                   |                  |               |         |            |   |              | 슈 | Ξ |
|----------------------------------------------------------------------------------------------------|----------------------------|-------------------------------------------------|----------------------------------------------------------------------------------------------------|------------------|---------------|---------|------------|---|--------------|---|---|
| К Назд         Получение налоговых уведомлений на Госуслугах       Действия і         № 3964309719       Сегория в 16.38         О заявление отправлено в ведомство       Сегория в 16.38         Сегор Госуслуг       Сегория в 10.38         Поле обработны согласина уведомления от ФНС будут приходить в личный кабинет на Госуслугах       Сегория в 10.38         Показать историю       Сегория в 10.38         Личный кабинет       Как найти услугу       Партиёрам         Регистрация       Полощь       Для иностранцев         Кита къз       Карта центров обслуживания       Ф Волжский г                                                                                                    |                            | госуслуги Гражданам ~                           |                                                                                                    | Услуги Документь | а Заявления   | Платежи | Помощь     | Q | <b>C</b> , ~ |   |   |
| Получение налоговых уведомлений на Госуслугах       Дейстиия :         № 3964389719       Сегория в 16.28         Соет Госуслуг       Сегория в 16.28         Госне обработки согласия уведомления от ФНС будут приходить в личный кабинет на Госуслугах       Сегория в 16.28         После обработки согласия уведомления от ФНС будут приходить в личный кабинет на Госуслугах       Сегория в 16.28         После обработки согласия уведомления от ФНС будут приходить в личный кабинет на Госуслугах       Сегория в 16.28         Показать историю       Сегория в 16.28         Оричный кабинет       Как найти услугу       Партиёрам         Регистрация       Помощь       Для иностранцев         Контакты       Карта центров обслуживания       У Волжский г                                                                                                    |                            | < Назад                                         |                                                                                                    |                  |               |         |            |   |              |   |   |
| Овериние отправлено в ведомство       Сегария в 16:28         Соет Госуслуг       После обработни согласия уведомления от ФНС будут приходить в личный кабинет на Госуслугах         Тикный кабинет       Гоказать историю         Личный кабинет       Как найти услугу         Полющь       Для иностранцев         Регистрация       Помощь         Карта центров обслуживания       Для иностранцев         Контакты       Карта центров обслуживания                                                                                                    |                            | Получение налоговых увед<br>№ 3964369719        | домлений на Госуслугах                                                                                       | Д                | ействия :     |         |            |   |              |   |   |
| Совет Госуслуг<br>После обработки согласия уведомления от ФНС будут приходить в личный кабинет на Госуслугах<br>Показать историю<br>Личный кабинет Как найти услугу Партнёрам<br>Регистрация Помощь Для иностранцев<br>Контакты Карта центров обслуживания 🍕 Волжский г                                                                                                    |                            | Заявление отправлено в вед                      | домство                                                                                                    | Ce               | годня в 16:28 |         |            |   |              |   |   |
| Гоказать историю<br>Личный кабинет Как найти услугу Партнёрам<br>Регистрация Помощь Для иностранцев<br>Контакты Карта центров обслуживания ⊄ Волжский г                                                                                                    |                            | Совет Госуслуг<br>После обработки согласия уве, | Совет Госуслуг<br>После обработки согласия уведомления от ФНС будут приходить в личный кабинет на Госуслугах |                  |               |         |            |   |              |   |   |
| Личный кабинет Как найти услугу Партнёрам 🕢 <table-cell> <table-cell> <table-cell> 🕞 🕞<br/>Регистрация Помощь Для иностранцев<br/>Контакты Карта центров обслуживания 🍕 Волжский г</table-cell></table-cell></table-cell>                                                                                                    |                            | Показать историю                                |                                                                                                    |                  |               |         |            |   |              |   |   |
| Личный кабинет Как найти услугу Партнёрам 🛛 🐼 <table-cell> 🕞 🕞 Регистрация Помощь Для иностранцев Контакты Карта центров обслуживания 🍕 Волжский г</table-cell>                                                                                                    |                            |                                                 |                                                                                                    |                  |               |         |            |   |              |   | - |
| Регистрация Помощь Для иностранцев<br>Контакты Карта центров обслуживания ⊄ Волжский г                                                                                                    |                            | Личный кабинет                                  | Как найти услугу                                                                                             | Партнёрам        |               |         | <b>K</b> % | R | )            |   |   |
| Контакты Карта центров обслуживания 🗸 Волжский г                                                                                                    |                            | Регистрация                                     | Помощь                                                                                                    | Для иностранцев  |               |         |            |   |              |   |   |
|                                                                                                    |                            | Контакты                                        | Карта центров обслуживания                                                                                   | \land Волжский г |               |         |            |   |              |   |   |